1. Laden Sie die VirCom-Konfigurationssoftware herunter

<u>https://www.waveshare.com/wiki/File:VirCom\_en.rar</u> - direkter Link zum Herunterladen des Konfigurators <u>https://www.waveshare.com/wiki/RS485\_TO\_ETH\_(B)</u> - Produktdokumentation

2. Anschluss der Stromversorgung, Anschluss des Konverters mit einem Ethernet-Kabel an den Solax Hybrid G3 Wechselrichter.

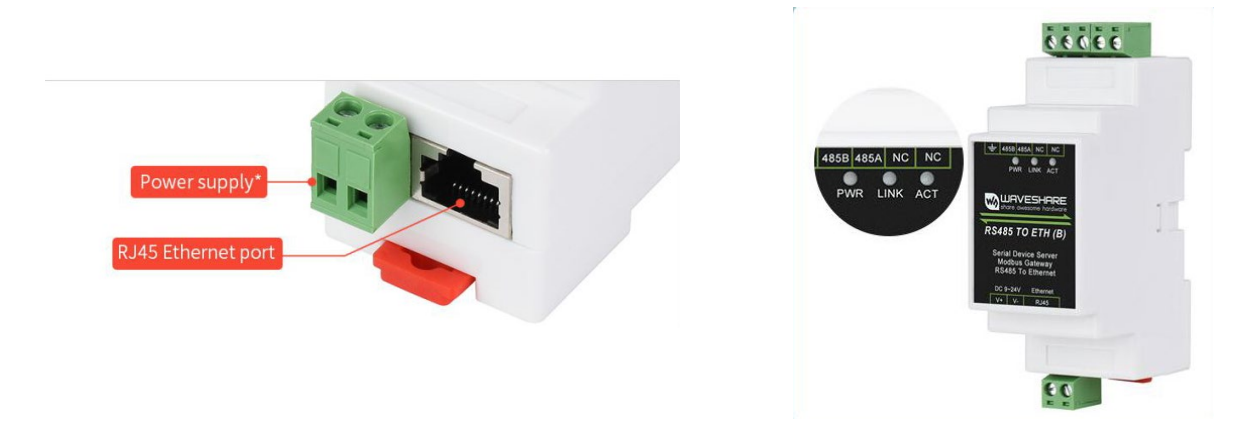

Der korrekte Anschluss wird durch die Kontrollleuchten PWR und LINK angezeigt.

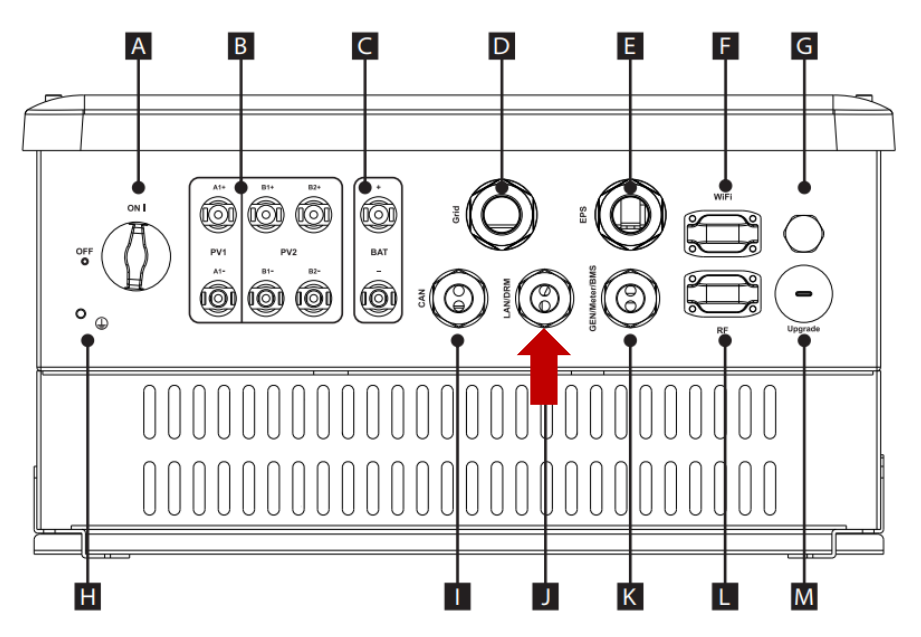

Schließen Sie das Kabel an den LAN-Anschluss des Wechselrichters gemäß den Anweisungen des Herstellers im Handbuch an.

3. Anschluss des Senders an den NORD Power Genius 3000

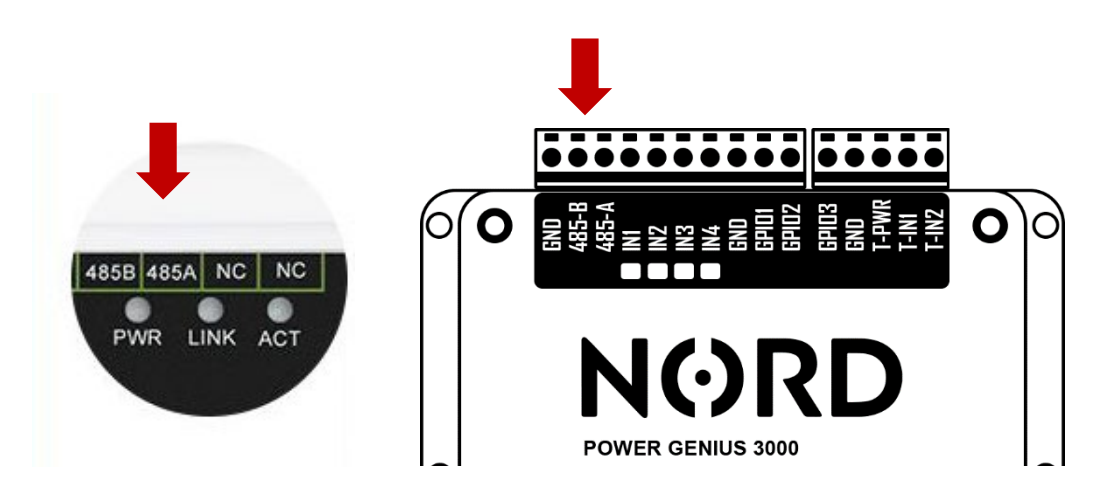

4. VirCom Applikation starten ► Karte Device

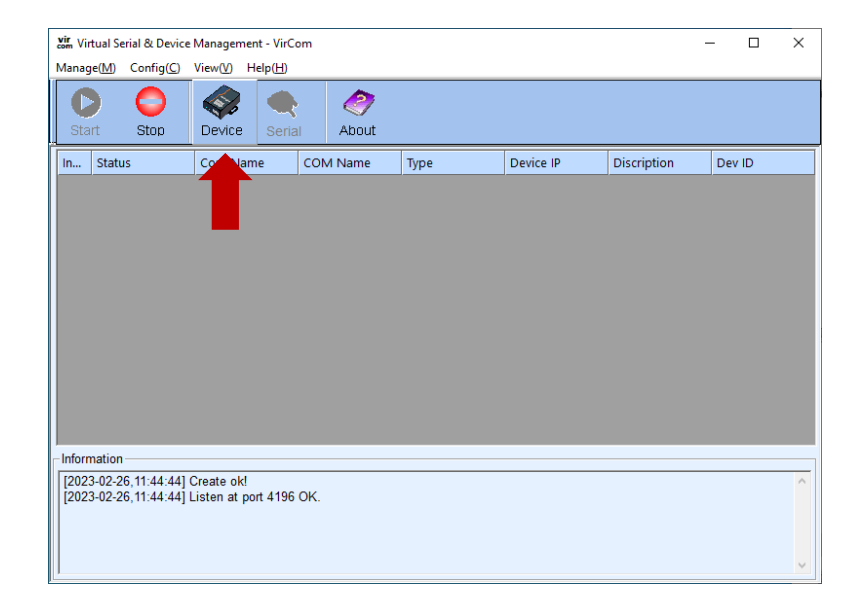

5. Angeschlossenes Gerät auswählen - Wechselrichter ► Edit Device

|    |      |         | 1      | -    |             |            |       |           |             |          | _   |     | 1            |
|----|------|---------|--------|------|-------------|------------|-------|-----------|-------------|----------|-----|-----|--------------|
| In | Туре | Name    | Dev IP | Loca | Dest IP     | Work M     | TCP C | Virtual S | Vircom Stat | Dev ID   | TXD | RXD |              |
| 1  |      | WSDEV00 |        |      | 192.168.1.8 | TCP Client |       | Haven't B | Not Linked  | 11207B4A |     |     |              |
|    |      |         |        |      |             |            |       |           |             |          |     |     | Auto Search  |
|    |      |         |        |      |             |            |       |           |             |          |     |     |              |
|    |      |         |        |      |             |            |       |           |             |          |     |     | Add Manually |
|    |      |         |        |      |             |            |       |           |             |          |     |     |              |
|    |      |         |        |      |             |            |       |           |             |          |     |     | Search Seria |
|    |      |         |        |      |             |            |       |           |             |          |     |     |              |
|    |      |         |        |      |             |            |       |           |             |          |     |     | P2P Device   |
|    |      |         |        |      |             |            |       |           |             |          |     |     |              |
|    |      |         |        |      |             |            |       |           |             |          |     |     | Edit Device  |
|    |      |         |        |      |             |            |       |           |             |          |     |     | 1            |
|    |      |         |        |      |             |            |       |           |             |          |     |     | Search List  |
|    |      |         |        |      |             |            |       |           |             |          |     |     |              |
|    |      |         |        |      |             |            |       |           |             |          |     |     |              |
|    |      |         |        |      |             |            |       |           |             |          |     |     | Back         |
|    |      |         |        |      |             |            |       |           |             |          |     |     |              |
|    |      |         |        |      |             |            |       |           |             |          |     |     |              |
|    |      |         |        |      |             |            |       |           |             |          |     |     |              |

6. Konfiguration des Konverters gemäß den Konverter Parametern (siehe Abbildung)

| Device Settings                   |                 |                        |                                  | ×                      | ×                                    |        |
|-----------------------------------|-----------------|------------------------|----------------------------------|------------------------|--------------------------------------|--------|
|                                   |                 |                        |                                  |                        | 1 IP- und Konvertermodus-Einstellu   | ngen   |
| Device Info                       | Network         |                        | Advanced Settings                | ,<br>                  | 2 Hier wird die IP-Adresse des Konve | erters |
| Virtual Serial Not Use            | IP Mode 1       | Static                 | DNS Server IP                    | 8.8.4.4                | eingestellt                          |        |
| Dev Type                          | IP Address      | 192 . 168 . 1 . 200    | Dest. Mode                       | Dynamic 🔹              | 3 Einstellung der                    |        |
| Dev Name WSDEV0001                | Port            | 0                      | Transfer Protocol                | Modbus_TCP Protocol    | 4 Kommunikationsgeschwindigkeit      |        |
| Dev ID 286411207B4A []            | Work Mode       | TCP Client             | Keep Alive Time                  | 60 (s)                 | 4 Protokolloinstellungen             |        |
| Firmware Ver V1.452               | Net Mask        | 255 . 255 . 255 . 0    | Reconnet Time                    | 12 (s)                 | 4 Protokolleinstellungen             |        |
|                                   | Gateway         | 192 . 168 . 1 . 1      | Http Port                        | 80                     |                                      |        |
| Function of the device            | Dest. IP/Domain | 192.168.1.8 Local IP   | UDP Group IP                     | 230 . 90 . 76 . 1      |                                      |        |
| Veb Download                      | Dest Port 2     | 502                    | Register Pkt:                    | ASCI                   |                                      |        |
| DNS System                        |                 | I                      | Restart for no d                 | ata every 300 Sec.     | Standardeinstellungen des            |        |
| REAL_COM Protocol                 | Serial          |                        | Enable send pa                   | rameter eveny 5 Min    | Wechselrichters:                     |        |
| Modbus TCP To RTU                 | Baud Rate<br>3  | 19200 💌                |                                  |                        | -                                    |        |
| 🔽 Serial Commnad                  | Data Bits       | 8 💌                    | More Adv                         | aced Settings          | IP-Adresse: 192.168.1.8              |        |
| DHCP Support                      | Parity          | None                   |                                  |                        |                                      |        |
| Storage Extend                    | Stop Bits       | 1                      | Framing Rule<br>Max Frame Length | 1300 (Byte)            | Maske: 255.255.255.0                 |        |
| Multi-TCP Connection              | Flow Control    | None                   | Max Interval(Small               | er will better) 3 (Ms) |                                      |        |
|                                   |                 |                        |                                  | (((13)                 | Gateway: 192.168.1.1                 |        |
| Get Default Save As Defaul Load I | Default         | Modify Key irmware/Con | fie Restart Dev N                | Nodify Setting Cancel  |                                      |        |
|                                   |                 |                        |                                  |                        |                                      |        |

7. Einstellungen mit der Taste "Modify Settings" speichern

| Get Default Save As Defaul Load Default | Modify Key immware/Confie Restart Dev Modify Setting Cancel |
|-----------------------------------------|-------------------------------------------------------------|
|                                         | <b></b>                                                     |